# 設備利用管理システム ユーザーマニュアル

ver. 1. 0 2017. 4. 24

ナノテクノロジーハブ拠点(以後、ナノハブ)では、装置予約や費用請求などにおいて、利用者の利便性 を向上させるために、平成29年度から「設備利用管理システム」(以後、利用システム)を導入します(4 月は試用期間、5月から本格稼働予定)。本利用システムでは、利用の皆さまに各装置の予約状況を開示する ことで、これまで不便であった装置のスケジュール調整を効率的に進めることができます。また、課題申請 者(旧利用申請者)の方々には、リアルタイムで利用料金を確認して頂くことができ、予算管理の負担が軽 減されます。

1. 概略フロー

1-1. 事前準備 (ユーザー登録 ~ 課題登録)

利用システムをご利用頂くためには、これまでの課題申請者(旧利用申請者)に加えて、装置利用者を含めた全利用者のユーザー登録が必要です。その後、課題申請者においては、利用システム上で課題申請を進めて頂きますと、審査の後に課題 ID が発行されます。承認された課題 ID にその他の利用者を紐付けることで、特定の課題 ID に関係した全利用者がナノハブの装置を予約(利用)できるようになります。

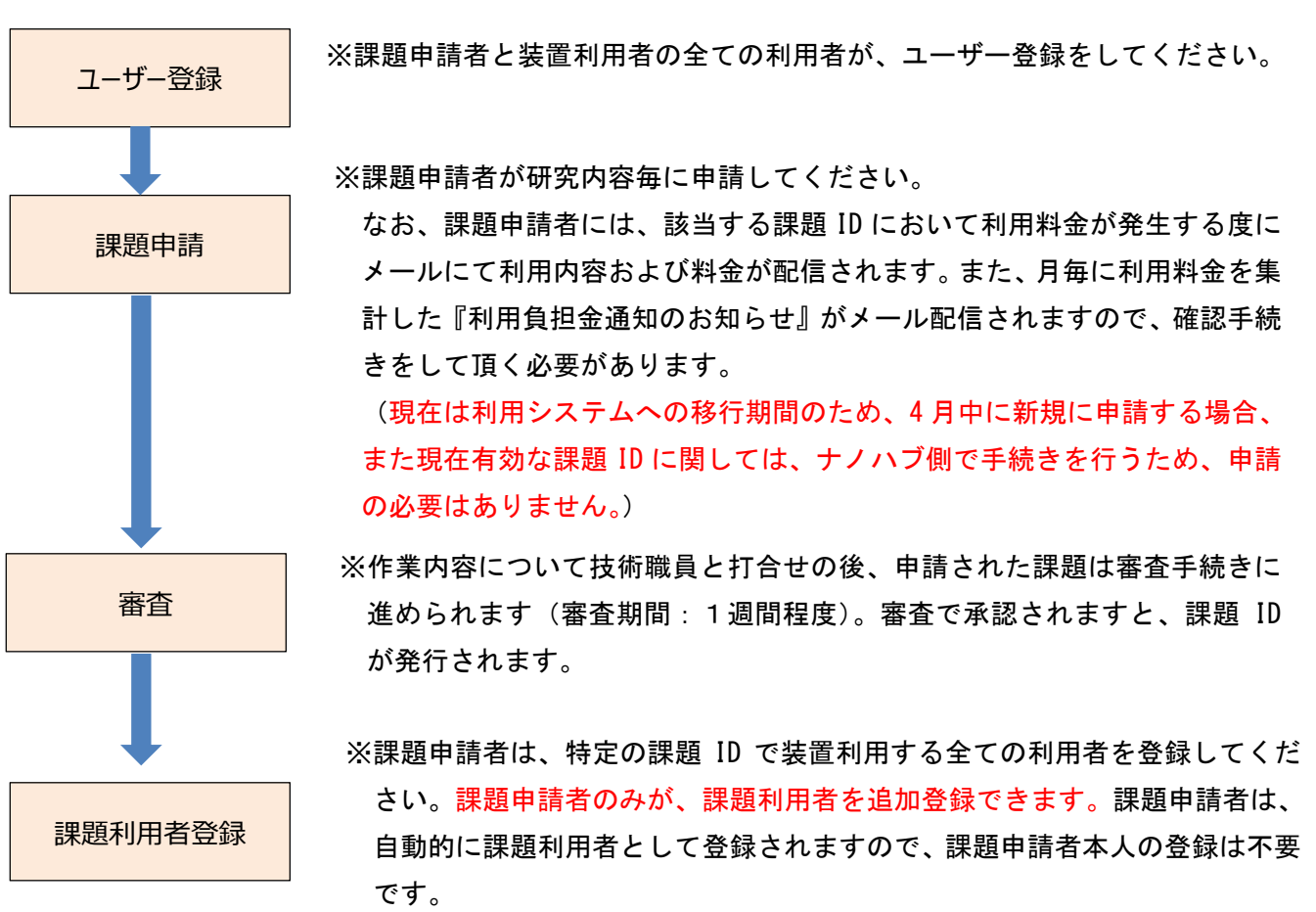

1-2. 利用スケジュール(安全教育・装置トレーニング ~ 装置予約)

ナノハブが保有する施設・装置をご利用頂くためには、はじめに安全教育を受講した上で、装置毎に装置トレ ーニング(オペトレ)を受講する必要があります。利用者の皆さまには、利用者毎に利用システム上で安全教育 や各装置オペトレの依頼をすることによって、該当装置の予約状況が閲覧できます。各自で安全教育・オペトレ のスケジュール調整を行って頂きます。ただし、安全教育・各装置オペトレの実施には、技術職員とのスケジュ ール調整が必要になる場合があります。これらを受講した後は、利用者のみの都合にあわせて柔軟に該当装置を 予約することができます(技術職員によるサポートが必要な場合を除く)。

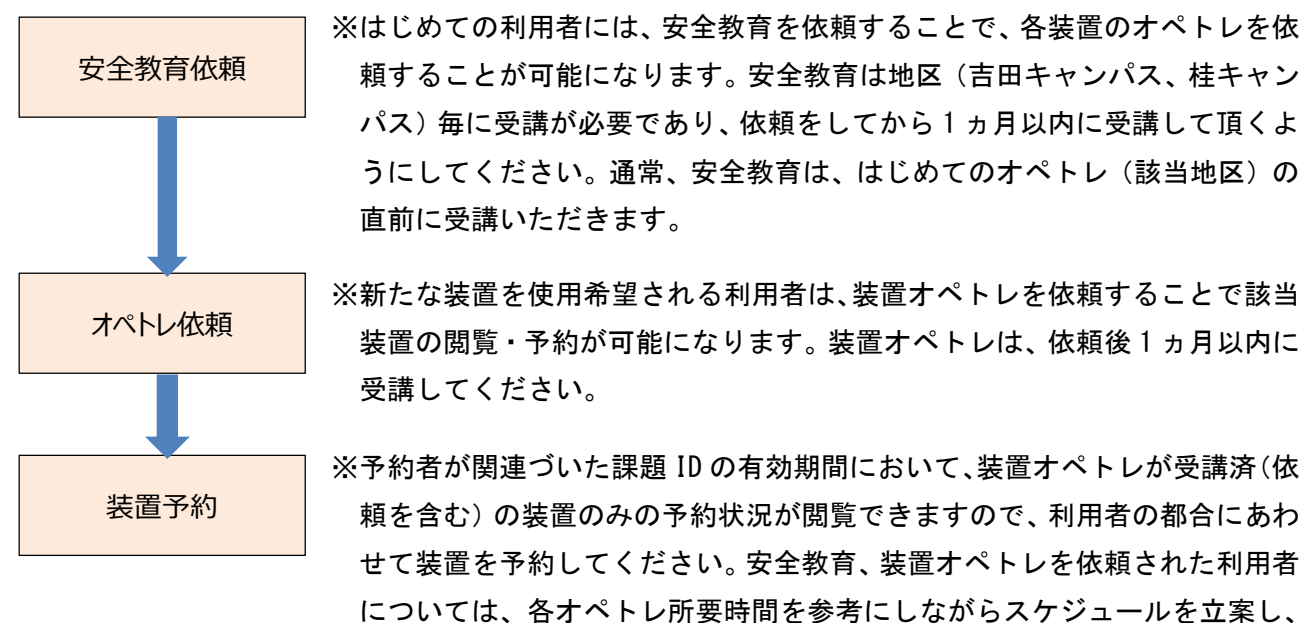

各装置を予約して下さい。技術職員が作業内容を確認後、課題申請者と利用 者宛に予約確定メールが配信されます。

1-3. 利用料金(利用確認 ~ 利用負担金通知)

利用日当日の作業終了後、利用システム上で装置料金、消耗品、その他費用等を申告して頂きます。また、 課題申請者には料金負担が発生する翌月初めに「利用負担金通知のお知らせ」がメール配信されますので、 確認手続きを進めて頂く必要があります。

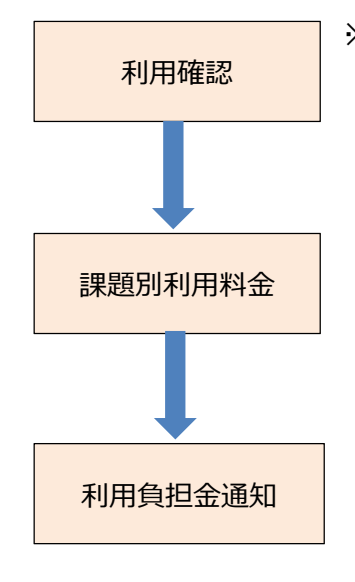

※利用確認の手続きは、ナノハブ職員専用のサイトで行いますので、作業が終了 しましたら職員までお申し付けください。なお、利用確認の手続きには利用者 本人のログインパスワードが必要になります。技術職員の確認後、当日の利用 負担金明細が課題申請者と利用者宛にメール通知されます。

※課題申請者は、該当する課題 ID で発生した負担金内訳をリアルタイムに確認 することができます。

※課題申請者には、利用負担金を月毎に集計した『利用負担金通知のお知らせ』 がメール配信されます。メールに記載されたリンク先にアクセスして、確認 手続きをして頂く必要があります。なお、メール配信後 48 時間(土日祝日 除く)を超えますと、自動的に請求手続きを進めさせて頂きます。 2. ユーザー登録

下記サイトから登録をお願いいたします。

URL: <u>https://www.nanohub-kyoto.jp/</u>

2-1. 『ユーザー登録はこちらから』をクリックしてください。

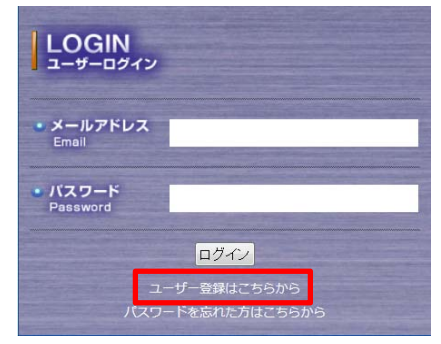

- 2-2. ユーザー登録フォームに必要事項を記入してください。
  - ※1: ※は必須入力項目となります。
  - ※2:氏名欄の記入は、姓と名の間に全角スペースを入れてください。
  - ※3:『個人情報の取扱い』は、『本システムのプライバシー保護に関する取り決めについて』をご覧 頂く事で、同意にチェックを入れる事が可能となります。

| 送<br>•個人情報の取扱い※ て<br>② 🔽                            | 信いただく個人情報について「本システムのプライバシー保護に関する取り決めについ」<br>」をご覧いただき同意してください。     ①<br>以上の内容に同意する |
|-----------------------------------------------------|-----------------------------------------------------------------------------------|
| ※4 :『利用約款の同意』<br>ります。                               | は、『利用約款』をご覧に頂く事で、同意にチェックを入れる事が可能とな                                                |
| <ul> <li>●利用約款の同意※</li> <li>②</li> <li>☑</li> </ul> | 用約款をご覧いただき同意してください。<br>利用約款に同意する                                                  |

- 2-3. 必要事項を全て記入しましたら、『入力内容を確認する』をクリックしてください。
- 2-4. 入力内容を確認して内容に問題無ければ、『上記内容を登録する』をクリックしてください。
   ※訂正する際に『戻る』をクリックして、ユーザー登録編集画面に戻った場合には、キャプチャ認証をリセットする必要があります。『画像の変更』をクリックして、キャプチャ認証を再入力してください。また、『個人情報の取扱い』と『利用約款の同意』の再閲覧、及びチェックが必要です。
- 2-5. 下記のユーザー登録完了のお知らせ画面が表示されます。仮パスワードが発行され、ご登録頂いた Eメールアドレスに配信されます。

| プスカリンちだいためな |                           |
|-------------|---------------------------|
|             |                           |
| 成パスリートを発行し  | 、こ登録いたたいたヒメールアトレスに达信しました。 |

※間違ったEメールアドレスを登録されますと、仮パスワードを受信できません。仮パスワード が配信されない場合は、当拠点までお問い合わせください。

Eメールアドレス: <u>kyodai-hub@saci.kyoto-u.ac.jp</u>

2-6. ユーザーログインのページから、ご登録頂いた E メールアドレスと仮パスワードを入力し、『ログ イン』をクリックしてください。

| LOGIN<br>ニーザーログイン  |  |
|--------------------|--|
| ・メールアドレス<br>Email  |  |
| ・バスワード<br>Password |  |
|                    |  |

2-7. 各ユーザーのマイページからパスワードの変更が可能です。

※識別コードは、課題利用者を追加登録する時に必要になります。

|          | アカウント                                |
|----------|--------------------------------------|
| 利用者ID    | 8                                    |
| Eメールアドレス | takahashi.hideki.2e@kyoto-u.ac.jp    |
| パスワード    | [変更]                                 |
| 氏名       | 高橋 英樹                                |
| 氏名かな     | たかはし ひでき                             |
| 年齡層      | 30ft                                 |
| 所属機関     | 京都大学 [変更]                            |
| 所属機関区分   | 大学(研究者)                              |
| 部署       | ナノテクノロジーハブ拠点 [変更]                    |
| 役職       | 特定研究員 [変更]                           |
| 勤務先郵便番号  | 606-8501 [変更]                        |
| 勤務先住所    | 京都市左京区吉田本町 京都大学 工学研究科物理系校舎327号室 [変更] |
| 連絡先(TEL) | 075-753-7575 [変更]                    |
| 識別コード    |                                      |

2-8. 『変更』をクリックすると、下記の入力画面が表示されます。『現在のパスワード』、『新しいパス ワード』、『新しいパスワード(確認用)』に入力後、『登録』をクリックすると、パスワードが変 更されます。

※パスワードは、半角英数字8~32文字で入力してください。

|       | 現在のパスワード:<br>新しいパスワード:      | ※半角英数字8~32文字 |
|-------|-----------------------------|--------------|
| 749-1 | 新しいパスワード(確認用):<br>[登録] [戻る] |              |

#### 3. 課題申請

※課題申請は、課題申請者(旧:利用申請者)が行ってください。現在は利用システムへの移行期間の ため、2017年4月中に有効な課題 ID に関しては、ナノハブ側で手続きを行うため、再申請の必要は ありません。新規課題発生時に登録をお願いいたします。

3-1. 『課題申請』をクリックすると、『課題申請-一覧』が表示されます。『新規課題申請』をクリック してください。

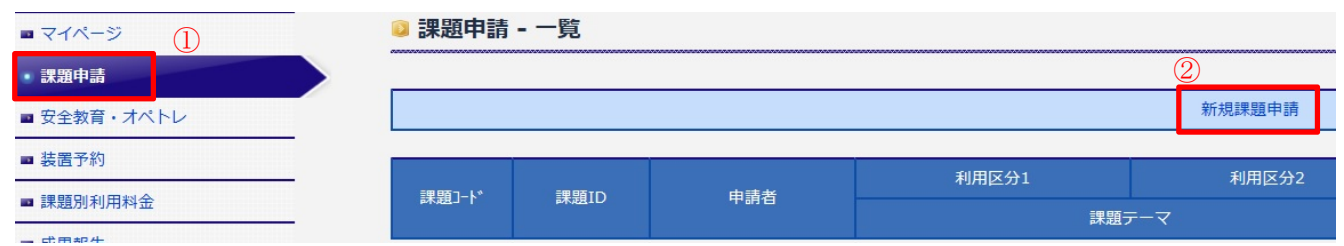

3-2. 『課題申請-新規登録』フォームに必要事項を記入してください。

※1:※は必須入力項目となります。

※2:利用区分1の自主事業とナノプラは、下記参照ください。

自主事業:利用成果の公開は不要です。

ナノプラ:利用料金は、割引制度が適用されます。(自主事業は割引が適用されません)

- 3-3. 必要事項を全て記入しましたら、『入力内容を確認する』をクリックしてください。
- 3-4. 入力内容を確認して内容に問題無ければ、『上記内容で登録する』をクリックしてください。
- 3-5. 登録完了のお知らせ画面が表示されます。

🔋 課題申請 - 課題利用者 - 新規登録

登録しました

課題利用者一覧へ戻る

- 3-6. 登録された課題の審査を行います。審査には、1週間程度掛かりますので、審査完了までお待ち ください。審査完了の通知がメール配信されます。
- 3-7. 『課題申請』をクリックすると、『課題申請--一覧』が表示されます。審査に合格しましたら、状態が有効となり課題 ID と課題有効期間が表示されます。
  - ※1:登録した課題テーマをクリックすると、登録された課題の詳細が表示されます。
  - ※2:利用料金をクリックすると、課題別利用料金が表示されます。
  - ※3:課題有効期間は、6ヶ月間です。審査完了日または利用開始希望日のうち、遅い日付が開始日 となります。
  - ※4:状態は、未処理、対応中、審査中、有効があります。

未処理:課題申請の状態です。課題内容の修正が可能です。

対応中:スタッフが課題内容を確認中です。課題内容の修正は出来ません。

審査中:審査中です。

有効:審査に合格し、課題が有効な状態です。

| 課題ID                    | ±<br>≢≠          | 利用区分1        | 利用区分2  | 利用料金     |       | 利用者          | 修正           |
|-------------------------|------------------|--------------|--------|----------|-------|--------------|--------------|
|                         | 中語名              | 中語白          | テーマ    |          | 17.85 | 課題有効期間       |              |
| D16010 Takahashi Hideki | Takabashi Uidaki | ナノプラ(学術研究機関) | 装置利用のみ | 10 HERRA | 右动    | 一覧           |              |
|                         |                  | 課題テーマ1       |        | 利用科金     | 有効    | 2017-03-16 ^ | ~ 2017-09-15 |

### 4. 課題利用者登録

※課題申請者は、該当する課題 ID で装置利用する全ての利用者を、登録してください。課題申請者の みが、課題利用者を追加登録出来ます。課題申請者は、自動的に課題利用者として登録されますので、 課題申請者本人の登録は不要です。追加登録する利用者のEメールアドレスと識別コードが必要です。

4-1.『課題申請』をクリックすると、『課題申請--覧』が表示されます。

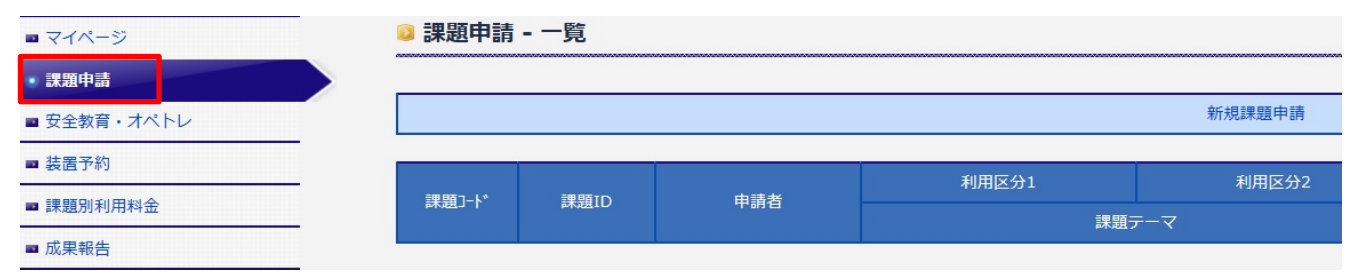

## 4-2. 一覧をクリックすると、課題利用者一覧が表示されます。

| 課題ID                    | 中注书              | 利用区分1         利用区分2         利用料金         状態 | 44:163      | 利用者  | 修正    |              |              |
|-------------------------|------------------|---------------------------------------------|-------------|------|-------|--------------|--------------|
|                         | 中語白              |                                             | <i>ਜ</i> –ਕ | 利用料金 | 沃思    | 課題有効期間       |              |
| D16010 Takahashi Hideki | Takabashi Hidaki | ナノプラ(学術研究機関)                                | 装置利用のみ      | 到田刻会 | 右袖    | 一覧           |              |
|                         | lakanashi Hideki | #題テーマ1 利用料金                                 | 利用料金        | 利用料金 | 1日32月 | 2017-03-16 ~ | ~ 2017-09-15 |

4-3. 課題利用者を追加する場合には、『課題利用者登録』をクリックしてください。

|     | 課題利用者登録                |        |    |  |  |
|-----|------------------------|--------|----|--|--|
|     |                        |        |    |  |  |
|     | 【課題テーマ】:課題テーマ1 [詳細をみる] |        |    |  |  |
| コード | 課題利用者                  | 利用者登録日 | 削除 |  |  |

4-4. メールアドレスと識別コードを入力し、『上記内容で登録する』をクリックしてください。 ※識別コードは、各ユーザーのマイページ(アカウントの最下行)に表示されています。

| メールアドレス  |         |
|----------|---------|
| 識別コード    |         |
| 上記内容で登録す | 5<br>戻る |

4-5. 登録完了のお知らせ画面が表示されます。『課題利用者一覧へ戻る』をクリックし、課題利用者が 追加されている事をご確認ください。

| 😡 課題申請 - 課題利用者 - 新規登録 |            |
|-----------------------|------------|
|                       | 登録しました     |
|                       | 課題利用者一覧へ戻る |

#### 5. 安全教育依頼

※安全教育受講を希望する全ての利用者が、依頼手続きをしてください。依頼後1ヵ月以内に受講 してください。安全教育依頼後にオペトレ依頼が可能になります。

5-1. 『安全教育・オペトレ』をクリックすると、安全教育・オペトレー覧が表示されます。『安全教育 依頼』をクリックしてください。

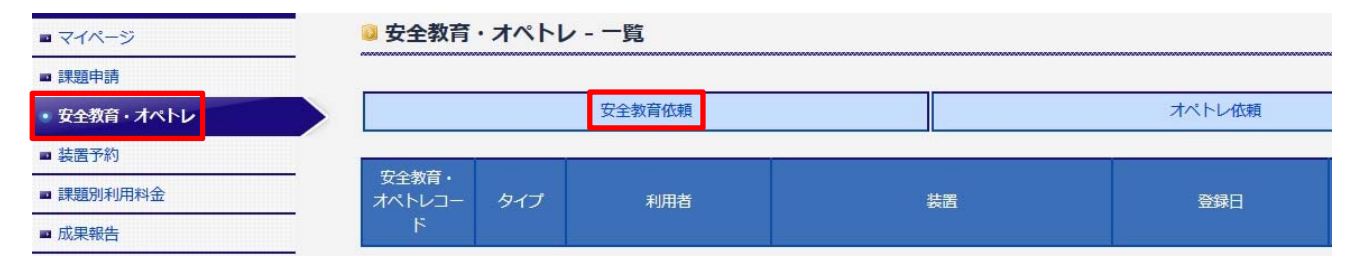

5-2. 『安全教育』を受講するキャンパスを選択し、『入力内容を確認する』をクリックしてください。 ※1:キャンパス毎に安全教育を受講する必要があります。

※2: 宇治キャンパスの安全教育の申込は出来ません。(非表示予定)

| ◎ 安全教育・オペトレ - 安全 | 教育 新規登録           |             |    |
|------------------|-------------------|-------------|----|
| キャンパス            | ◎吉田キャンパス ◎桂キャン/   | パス ◎宇治キャンパス |    |
| 入力内容な            | <del>正確</del> 認する |             | 戻る |

5-3. 登録内容に問題がなければ、『上記内容で登録する』をクリックしてください。

| 🔋 安全教育・オペトレ - 安全  | 教育 新規登録                    |      |
|-------------------|----------------------------|------|
|                   |                            |      |
| キャンパス             | 吉田キャンパス                    |      |
| [上記内容(            | 登録する                       | 戻る   |
| 5-4. 登録完了のお知らせ画面: | が表示されます。『装置一覧へ戻る』をクリックしてくカ | ださい。 |
| 일 安全教育・オペトレ - 安全  | 教育 新規登録                    |      |
|                   |                            |      |

| 登録しました  |
|---------|
| 装置一覧へ戻る |
|         |

### 6. オペトレ依頼

※オペトレ受講を希望する全ての利用者が、依頼手続きをしてください。依頼後1ヵ月以内に受講 してください。オペトレ依頼後に、依頼した装置の予約状況を閲覧できます。

6-1. 『安全教育・オペトレ』をクリックすると、安全教育・オペトレー覧が表示されます。『オペトレ 依頼』をクリックしてください。

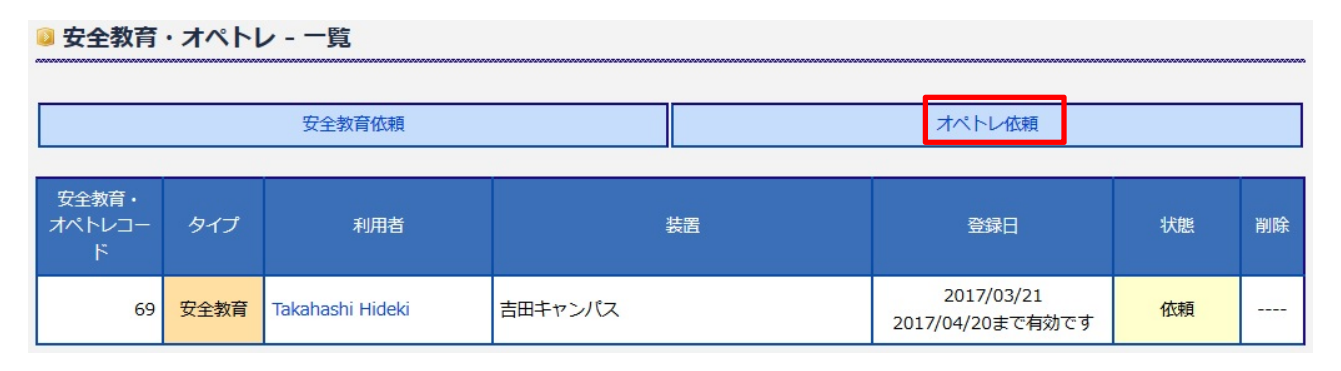

6-2. オペトレ依頼する装置名を選択し、『入力内容を確認する』をクリックしてください。

| 일 安全教育・オペトレ - オペトレ 新規登録 |                               |    |  |  |  |  |  |  |  |  |  |  |
|-------------------------|-------------------------------|----|--|--|--|--|--|--|--|--|--|--|
|                         |                               |    |  |  |  |  |  |  |  |  |  |  |
| 装置名                     | 【ナノリングラフィー装置】高速高精度電子ビーム描画装置 ▼ |    |  |  |  |  |  |  |  |  |  |  |
| 入力内容を                   | C確認する                         | 戻る |  |  |  |  |  |  |  |  |  |  |
| 6-3.入力内容に問題が無ければ        | 、『上記内容で登録する』をクリックしてください。      |    |  |  |  |  |  |  |  |  |  |  |

🛿 安全教育・オペトレ - オペトレ 新規登録

| 装置名               | 高速高精度電子ビーム描画装置             |         |
|-------------------|----------------------------|---------|
| [上記内容で            | ·登録する                      | 戻る      |
| 6-4. 登録完了のお知らせ画面た | が表示されます。『装置一覧へ戻る』をクリックすると、 | 安全教育・オペ |

6-4. 登録完了のお知らせ画面が表示されます。『装置一覧へ戻る』をクリックすると、安全教育・オペ トレー覧が表示されます。

| 일 安全教育・オペトレ - オペトレ 新規登録 |         |  |
|-------------------------|---------|--|
|                         | 登録しました  |  |
|                         | 装置一覧へ戻る |  |
|                         | 装置一覧へ戻る |  |

### 7. 装置予約申込

# ※利用者が、装置予約申込をしてください。

7-1.『装置予約』をクリックすると、装置予約状況を確認出来ます。『装置名』をクリックすると、 装置予約状況の詳細が表示されます。

※オペトレ依頼済み、またはオペトレ済みの装置のみ予約状況を閲覧出来ます。

| ■ マイページ                | 🥥 装置予約             |          |     |       |   |     |         |      |          |      |    |            |      |         |      |    |              |     |                  |       |        |         |    |
|------------------------|--------------------|----------|-----|-------|---|-----|---------|------|----------|------|----|------------|------|---------|------|----|--------------|-----|------------------|-------|--------|---------|----|
| ■ 課題申請                 |                    |          |     | ***** |   |     | ******* |      | ******   |      |    |            |      | ******* |      |    |              | 3   | < 4              | 置予    | 約力一    | -  - >: | >  |
| ■ 安全教育・オペトレ            |                    |          |     |       |   |     |         |      |          |      |    |            |      |         |      |    |              |     |                  |       |        |         |    |
| ・装置予約                  | 前月へ Previous month |          |     |       |   | 201 | 7年3     | 月Ма  | rch, 201 | 7    |    |            |      |         |      |    |              |     | 次月               | ∧ Ne  | d mont | h       |    |
| ■ 課題別利用料金              |                    |          |     |       |   |     |         |      |          |      |    | : 4        | 人の   | 利用      |      | :本 | 人の予          | 約確定 | ŧ                | : :   | 本人の    | )予約5    | 邦込 |
| ■ 成果報告                 | 9                  |          |     |       |   |     |         |      |          |      |    | : ft       | 込の   | 利用      | •    | :他 | 人の予          | 的確  | ŧ                | :     | 也人の    | )予約日    | 邦込 |
| ■ 外部発表登録               | _                  |          |     |       |   |     |         |      |          |      |    |            |      |         | 1    |    | <b>•</b> : : | テスト | < ( <del>,</del> | ÷E) , | . X2   | テナン     | ス  |
| Allowed and the second |                    | 1        | 2   | 3 4   | 5 | 6 7 | 8       | 9 10 | 11 1     | 2 13 | 14 | 15 1       | 6 17 | 18 1    | 9 20 | 21 | 22 23        | 24  | 25 2             | 6 27  | 28 2   | 9 30    | 31 |
| 名種ダワンロート               | A1 高速高精度電子ビーム描画装置  | <u>л</u> | · . | ± I   |   | ЛХ  | 水       | ▲ 王  | I        | П    | ×  | <u>v</u> v | Ť    | IF      | я    | ~  | * *          | Ŧ   | TF               | яя    | X      |         | Ŧ  |

# 7-2. 希望する予約日をクリックすると、登録画面が表示されます。

|   |    |    |           |          |      |                      |    | ī | 高速高精度 | 電子ビー | ム描画装置 | 置               |                |              |                        |                      |                           |                         |  |  |  |
|---|----|----|-----------|----------|------|----------------------|----|---|-------|------|-------|-----------------|----------------|--------------|------------------------|----------------------|---------------------------|-------------------------|--|--|--|
|   |    | 前月 | うへ Previo | us month |      | 2017年 3月 March, 2017 |    |   |       |      |       |                 |                |              |                        | 次月へ Next month       |                           |                         |  |  |  |
| E | 村を | クリ | リックして     | 「予約をし    | てくださ | <i>.</i> 1°          |    |   |       |      |       | ■ : 4<br>■ : ft | 、人の利用<br>し人の利用 | ■:本<br>  ■:他 | 人の予約<br>3人の予約<br>■ : テ | )確定<br>)確定<br>:スト (デ | ■ :本人(<br>■ :他人(<br>モ)、メ) | の予約申込<br>の予約申込<br>ンテナンス |  |  |  |
|   |    |    | 09        |          | 10   |                      | 11 |   | 12    |      | 13    |                 | 14             |              | 15                     |                      | 16                        |                         |  |  |  |
| ſ | 1  | 水  |           |          |      |                      |    |   |       |      |       |                 |                |              |                        |                      |                           |                         |  |  |  |
|   | 2  | *  |           |          |      |                      |    |   |       |      |       |                 |                |              |                        |                      |                           |                         |  |  |  |
| L | 3  | 金  |           |          |      |                      |    |   |       |      |       |                 |                |              |                        |                      |                           |                         |  |  |  |

- 7-3. 必要事項を入力しましたら、『入力内容を確認する』をクリックしてください。
  - ※1:3営業日以降の予約が可能です。
  - ※2:装置予約は、1時間単位です。
  - ※3:『課題』タブを選択して課題テーマが表示されない場合は、『2. 課題申請』または『3. 課題 利用者登録』されているか、ご確認ください。
- 7-4. 追加利用者がいる場合には、チェックしてください。入力内容を確認して内容に問題無ければ、 『上記内容で予約申込する』をクリックしてください。
  - ※追加利用者は、課題利用者として登録されており、該当装置のオペトレ済(依頼含)の利用者 のみが表示されます。

| 追加利用者名        | <mark>追加利用者がいる場合にはチェックしてください。</mark><br>■ 【10】高橋 英樹 ■【22】Takahashi Hideki |    |  |  |  |  |  |  |  |  |  |
|---------------|---------------------------------------------------------------------------|----|--|--|--|--|--|--|--|--|--|
| 安全教育          | 受講済                                                                       |    |  |  |  |  |  |  |  |  |  |
| オペトレ          | 受講済                                                                       |    |  |  |  |  |  |  |  |  |  |
| 技術職員によるサポート要否 | 必要                                                                        |    |  |  |  |  |  |  |  |  |  |
| 加工評価内容【過去の実績】 | あり                                                                        |    |  |  |  |  |  |  |  |  |  |
| 加工評価内容【作業内容】  |                                                                           |    |  |  |  |  |  |  |  |  |  |
| 見学者           |                                                                           |    |  |  |  |  |  |  |  |  |  |
| 特記事項          |                                                                           |    |  |  |  |  |  |  |  |  |  |
| 「上記の内容で       | 予約申込する                                                                    | 戻る |  |  |  |  |  |  |  |  |  |

7-5. 予約申込が、装置予約カートに入りました。

※装置予約カートに予約が入った状態で、予約申込はされていません。複数の予約をまとめて行う 場合には、『7-1』~『7-4』の操作を繰り返してください。

装置予約カートに入れました。(予約申込ではありません。)

予約申込をするには、画面右上の「装置予約カート」から予約申込をしてください。

7-6. 『装置予約カート』をクリックしてください。装置予約カートが表示されます。予約内容に問題 が無ければ、『予約申込』をクリックしてください。

※予約申込せずにログアウトすると、装置予約カートに入った予約データが消えますので、 ご注意ください。

| ◎ 装置        | 量予約 - 装置予  | 約カート           |     |     |      |                     |           |     |
|-------------|------------|----------------|-----|-----|------|---------------------|-----------|-----|
|             |            |                |     |     |      |                     | << 装置予約力一 | ト>> |
| <i>カ</i> −ト | 予約日時       | 装置名            | 安全  | 教育  | オペトレ | 利用者・追加利             | 課題        | 削除  |
| 1-L         | 2017/01/02 |                |     |     |      | 用有                  |           |     |
| 1           | 09:00      | 高速高精度電子ビーム描画装置 | 安全  | 教育  | オペトレ | Takanashi<br>Hideki | 課題テーマ2    | 削除  |
|             |            |                |     |     |      |                     |           |     |
|             |            | 予約申込           |     |     |      | -1                  | 括削除       |     |
|             |            |                | トップ | へ戻る | ]    |                     |           |     |
|             |            |                |     |     | J    |                     |           |     |

7-7. 装置予約カートの内容で問題がなければ、『予約申込をする』をクリックしてください。
 ※1:キャンセルには費用が発生する場合がありますので、ご注意ください。
 ※2:予約申込の状態で、予約確定ではありません。予約確定されますと、『予約確定のお知らせ』

がメール配信されます。

| ◎ 装置予約 - 装置予約カート                  |                         |
|-----------------------------------|-------------------------|
|                                   | << 装置予約カート >>           |
| 装置予約カートの内容で                       | で予約申込をします。              |
| キャンセルには費用が発生する場合な                 | がございますので, ご注意下さい。       |
| あくまでも <b>予約申込の状態</b> です。予約が確定すると, | 「予約確定のお知らせ」がメールで配信されます。 |
| 予約申込をする                           | 戻る                      |
|                                   |                         |

7-8. 予約申込受付完了のお知らせ画面が表示されますので、『戻る』をクリックしてください。

| ◎ 装置予約 - 装置予約カート                          |               |
|-------------------------------------------|---------------|
|                                           | << 装置予約カート >> |
| <b>予約申込</b> を受け付けました。(予約確定ではありません。)       |               |
| 必ず「予約確定のお知らせ」を受け取られた後にご利用いただくよう、お願いいたします。 |               |
| 戻る                                        |               |

7-9. スケジュールに予約申込が反映されています。

|                                                 |                                         |   |                                         |  |             |                  |  | 分析 | 所走查電子顕得 | 敞鏡 |  |    |       |          |        |              |                  |
|-------------------------------------------------|-----------------------------------------|---|-----------------------------------------|--|-------------|------------------|--|----|---------|----|--|----|-------|----------|--------|--------------|------------------|
|                                                 |                                         | ĥ | 前月へ Previous month 2017年 4月 April, 2017 |  |             |                  |  |    |         |    |  |    | 次月    |          |        |              |                  |
| Ħ                                               | 19をクリックして予約をしてください。<br>予約時間:09:00~12:00 |   |                                         |  |             |                  |  |    |         |    |  |    |       |          |        |              |                  |
| 1993年1141、05000-12100<br>予約書 高峰 英朝<br>BulketDer |                                         |   |                                         |  |             |                  |  |    |         |    |  |    | ■:他人の | 利用 🔳 : 1 | 他人の予約確 | 定 =:他<br>=:メ | 人の予約申込<br>ンテナンス等 |
|                                                 |                                         |   | 09                                      |  | 利用者<br>User | Takahashi Hideki |  | 12 |         | 13 |  | 14 |       | 15       |        | 16           |                  |
|                                                 | 1                                       | ± |                                         |  | 利用区分        | 装置利用のみ           |  |    |         |    |  |    |       |          |        |              |                  |
|                                                 | 2                                       | B |                                         |  |             |                  |  |    |         |    |  |    |       |          |        |              |                  |
|                                                 | 3                                       | 月 |                                         |  |             |                  |  |    |         |    |  |    |       |          |        |              |                  |

8. 装置予約キャンセル

※予約確定後のキャンセルは、キャンセル料金が原則発生しますのでご注意ください。場合によって は、無料キャンセルとさせて頂く事が有りますので、ナノハブ拠点までご相談ください。

8-1. 『装置予約』をクリックすると、装置予約状況を確認出来ます。予約キャンセルする『装置名』 をクリックしてください。

| ■ マイページ         | 🥥 装置予約             |          |     |     |     |     |     |      |          |       |    |       |    |       |    |      |       |       |      |        |       |       |
|-----------------|--------------------|----------|-----|-----|-----|-----|-----|------|----------|-------|----|-------|----|-------|----|------|-------|-------|------|--------|-------|-------|
| ■ 課題申請          | _                  |          |     |     |     |     |     |      |          |       |    |       |    |       |    |      |       | <-    | < 装置 | 予約     | カート   | ->>   |
| ■ 安全教育・オペトレ     |                    |          |     |     |     |     |     |      |          |       |    |       |    |       |    |      |       |       |      |        |       |       |
| • 装置予約          | 前月へ Previous month | <u> </u> |     |     |     | 20  | 17年 | 3月 м | larch, 2 | 017   |    |       |    |       |    |      |       | 7     | 対ヘ   | Next r | month |       |
| ■ 課題別利用料金       |                    |          |     |     |     |     |     |      |          |       |    | :本    | 人の | 间用    |    | 本人   | の予約   | 確定    |      | :本     | 人の予   | 物申込   |
| ■ 成果報告          |                    |          |     |     |     |     |     |      |          |       |    | ■:他   | 人の | 利用    | •  | 他人   | の予約   | 確定    |      | :他     | 人の予   | 物申込   |
| _ N +17% = 2643 |                    |          |     |     |     |     |     |      |          |       |    |       |    |       |    | _    | ■ : テ | スト    | (デモ  | )、     | メンラ   | ナンス   |
| ■ 7℃中光衣豆鉢       | -                  | 3        | 1 2 | 3 4 | 5   | 6 7 | 8   | 9 1  | 0 11     | 12 13 | 14 | 15 16 | 17 | 18 19 | 20 | 21 2 | 2 23  | 24 23 | 5 26 | 27 2   | 8 29  | 30 31 |
| ■ 各種ダウンロード      | 表古石                | 表古白 7    |     | 金 1 | E 🗄 | 月少  | 水   | 木台   | è ±      | 日月    | 火  | 水木    | 金  | ± E   | 月  | 火 1  | k 木   | 金 ±   | H    | 月リ     | 火 水   | 木金    |
|                 | A1 高速高精度電子ビーム描画装置  |          |     |     |     |     |     |      |          |       |    |       |    |       |    |      |       |       |      |        |       |       |

8-2. 『装置予約-装置詳細』にて、月毎の予約スケジュールが表示されます。キャンセルしたい予約を クリックしてください。

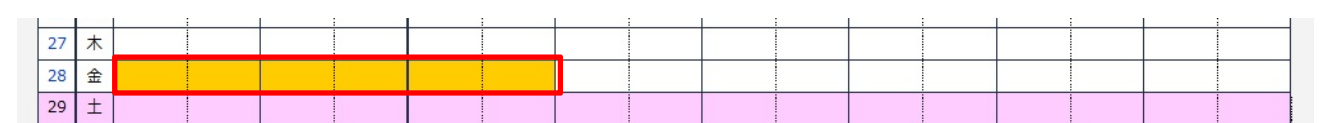

8-3. 『予約をキャンセルする』をクリックしてください。

| 特記事項 |       |                 |    |  |
|------|-------|-----------------|----|--|
|      | 予約をキャ | ▶ンセルする <b> </b> | 戻る |  |

8-4. 予約キャンセルの確認画面が表示されます。キャンセルする場合は、『予約をキャンセルする』を クリックしてください。

| 表面的        | 【 <b>超高分解能電界放出形走査電子顕微鏡】</b><br>予約時間:【09:00~12:00】<br>を本当にキャンセルしますか? |
|------------|---------------------------------------------------------------------|
| 予約をキャンセルする | 戻る                                                                  |

8-5. 予約キャンセルのお知らせ画面が表示されます。

| 予約キャンセルしました |
|-------------|
| 戻る          |

### 9. 利用確認

※利用システム上で装置料金、消耗品、その他費用などを申告して頂きます。利用確認の手続きは、 ナノハブ職員専用のサイトで行いますので、作業が終了しましたら職員までお申し付け下さい。 なお、利用確認の手続きには利用者本人のログインパスワードが必要になります。

9-1. 『利用確認』をクリックすると、利用確認一覧が表示されます。利用者名を選択し、『利用確認 登録』をクリックしてください。

| ■ 装置        |                     | [22] Takahashi Hideki | ✓ <u>利用確認 登録</u> |      |  |  |  |
|-------------|---------------------|-----------------------|------------------|------|--|--|--|
| ■ 消耗品       | 2 装置一覧からの装置担当確認 (3) |                       |                  |      |  |  |  |
| ■ 安全教育・オペトレ |                     |                       |                  |      |  |  |  |
| ■ 装置予約      | 管理コード               | 利用者                   | 利用日              | 利用確認 |  |  |  |
| ■ 予約申込一覧    | 27                  | Masashi Sato (般)      | 2017/03/17       | ОК   |  |  |  |
| ■ 予約キャンセル一覧 | 23                  | 高橋 英樹                 | 2017/03/15       | ОК   |  |  |  |
|             | 22                  | Masashi Sato(般)       | 2017/03/14       | ок   |  |  |  |
| Тултике     | 26                  | Masashi Sato (船)      | 2017/03/10       | 动床山  |  |  |  |

# 9-2. 利用確認日を選択し、『上記日付の利用確認をする』をクリックしてください。

| 🛯 利用確認 - 登録 |              |    |   |
|-------------|--------------|----|---|
|             |              |    |   |
| 利用確認日       | 2017/03/22 🗸 |    | ٦ |
| 上記日付の利      | 利用確認をする      | 戻る |   |

9-3. 課金時間、非課金時間を選択し、『消耗品申告へ』をクリックしてください。※1:消耗品申告が無い場合でも、『消耗品申告へ』をクリックしてください。

#### 🔋 利用確認 - 登録

| 利用確認日:2017/03/22 |       |                     |  |  |  |  |
|------------------|-------|---------------------|--|--|--|--|
|                  |       | 予約1 【課題テーマ:課題テーマ2】  |  |  |  |  |
| 予約時間             |       | 09:00~15:00         |  |  |  |  |
| 露光装置 (ステッパー)     | 課金時間  |                     |  |  |  |  |
|                  | 非課金時間 | ☑ 12:00 ✓ ~ 15:00 ✓ |  |  |  |  |
|                  |       |                     |  |  |  |  |

消耗品申告へ

9-4. 使用した消耗品にチェックマーク(レ点)を入れて数量を入力し、『入力内容を確認する』を クリックしてください。

※チェックマーク(レ点)を入れていない場合には、数量が反映されません。

| B51:パリレン成膜装置                                              |                        |   |  |
|-----------------------------------------------------------|------------------------|---|--|
|                                                           | □ ダイマーN                | 0 |  |
| <br>C04:走査型ブローブ顕微鏡                                        |                        |   |  |
| <ul> <li>低バネ定数窒化シリコンカンチレバー(34本入 0)</li> <li>り)</li> </ul> | □ 標準シリコンカンチレバー(100本入り) | 0 |  |
| 入力内容を確認する                                                 | 戻る                     |   |  |

戻る

9-5. 内容に問題が無ければ、利用者のログインパスワードを入力し、『上記内容で登録する』をクリックしてください。

🔋 利用確認 - 登録

|             |                   | 利用確認日       | : 2017/03/22 |    |   |
|-------------|-------------------|-------------|--------------|----|---|
|             |                   |             | -            |    |   |
| 利用者         | Takahashi Hideki  |             | パスワード        |    |   |
|             |                   |             |              |    |   |
|             |                   | 予約1 【課題テー   | -マ:課題テーマ2】   |    |   |
|             | 予約時間              | 09:00~15:00 | )            |    |   |
| 露光装置(ステッパー) | 課金時間              | 09:00~12:00 | )            |    |   |
|             | 非課金時間             | 12:00~15:00 | )            |    |   |
|             |                   |             |              |    |   |
|             |                   | 洋           | 耗品           |    |   |
| 大区分         |                   | 品名          |              | 数量 |   |
| 装置個別        | 装置個別 B51:パリレン成膜装置 |             |              |    | 1 |
| ſ           | ト記内容で登録する         |             |              | ĒZ |   |

9-6. 登録完了のお知らせが表示されます。

※技術職員の確認後、当日の利用負担金明細が課題申請者と利用者宛にメール通知されます。

### 10. 課題別利用料金

#### ※課題別利用料金は、課題申請者のみが料金閲覧できます。

10-1. 『課題別利用料金』をクリックしてください。年度別で利用料金が表示されます。

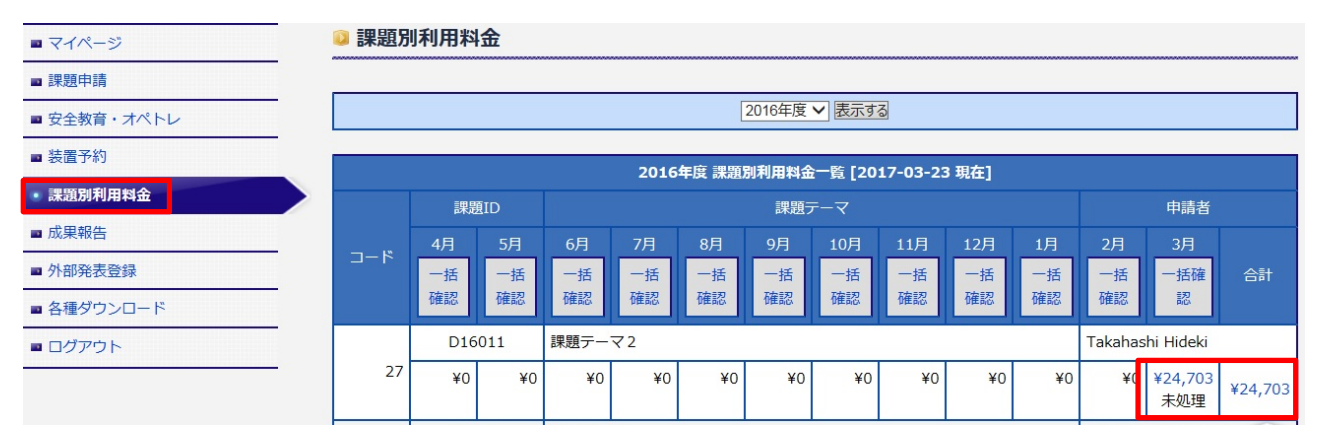

10-2. 料金をクリックすると、課題別利用料金ー詳細が表示されます。

💿 課題別利用料金 - 詳細

|                  |             |      |       | <b>2016年度 3月 利</b> 月<br>[D1601 | 料金 <b>[2017-03-23 現在</b><br>1] 課題テーマ 2 | 1   |          |     |        |       |         |
|------------------|-------------|------|-------|--------------------------------|----------------------------------------|-----|----------|-----|--------|-------|---------|
| 利用日              | 開始終了時間      | 利用時間 | 51    | 利用装置                           | 利用者                                    | 基本  | 基本料金 装置利 |     | 料金 技術  | 际代行料  | 小計      |
| 2017/03/22       | 09:00~15:00 |      | 6.0 露 | 光装置(ステッパー)                     | Takahashi Hideki                       |     | ¥0       |     | 24,462 | ¥0    | ¥24,462 |
|                  |             |      |       |                                |                                        |     |          |     |        |       |         |
|                  | 消耗品         |      |       |                                |                                        |     |          |     |        |       |         |
|                  | 利用日         |      |       | 消耗品名                           |                                        | 使用量 |          |     |        | 消耗品料金 |         |
| :                | 2017/03/22  | :    | アルカリミ | 系現像液 NMD-3                     |                                        | 10  |          |     |        |       | ¥25     |
| 2017/03/22 ダイマーC |             |      | с     |                                | 1                                      |     |          |     | ¥216   |       |         |
|                  |             |      |       |                                |                                        |     |          |     |        |       |         |
|                  | 予約キャンセル     |      |       |                                |                                        |     |          |     |        |       |         |
| キャンセル            |             | 予約日  |       | 利用者                            | 表置                                     |     |          | 利用者 |        |       | ヤンセル料金  |
|                  |             |      |       |                                | 同志                                     |     |          |     |        |       |         |

- 10-3. 課題申請者のEメールアドレスに、『利用負担金通知のお知らせ』が届きましたら、メールに 記載されたリンク先にアクセスして、利用負担金通知書をご確認ください。内容に問題が無け れば、設備利用管理システムのログインパスワードを入力し、『了承』をクリックしてください。 ※1:『利用負担金通知のお知らせ』は、請求書送付月の初旬に配信されます。
  - ※2:メール配信後 48 時間(土日祝日除く)を超えますと、自動的に請求手続きを進めさせて頂 きます。

| 上記でよろしければ、バスワードを入力して「了承」ボタンをクリックしてください。 |
|-----------------------------------------|
| パスワード:                                  |
| 了承                                      |